## How to Change your Password or Update your Profile

If you receive a message that your password will be expiring or that it has expired do not click on the link to change the password. Please follow the instructions below to change your password.

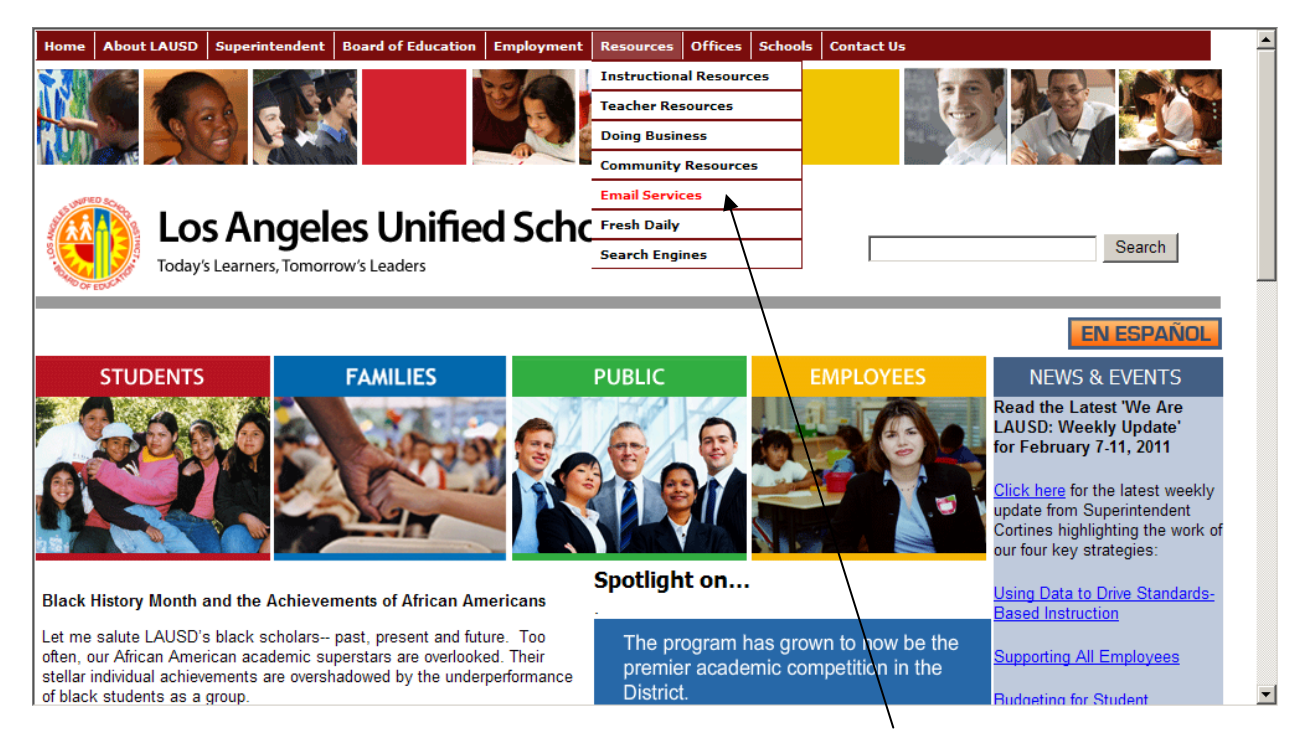

1. Open LAUSDnet, click on resources, then click on Email Services.

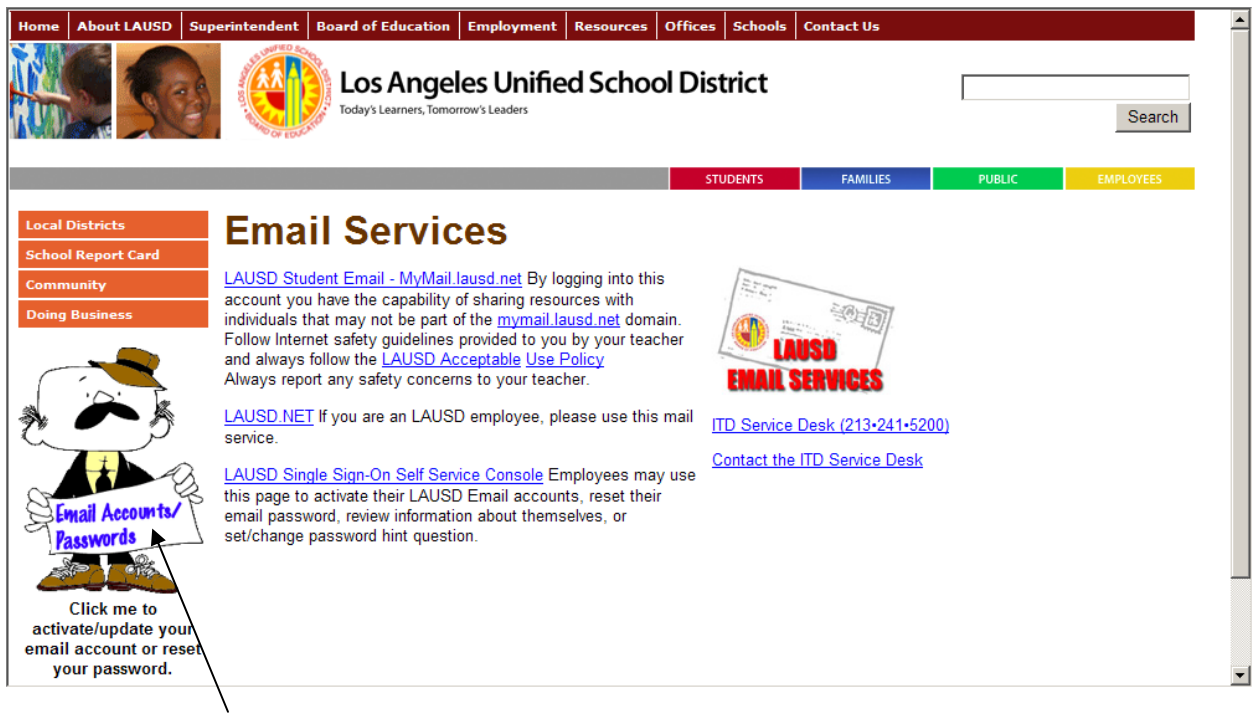

2. Click on "Jim" to change your password or update your profile

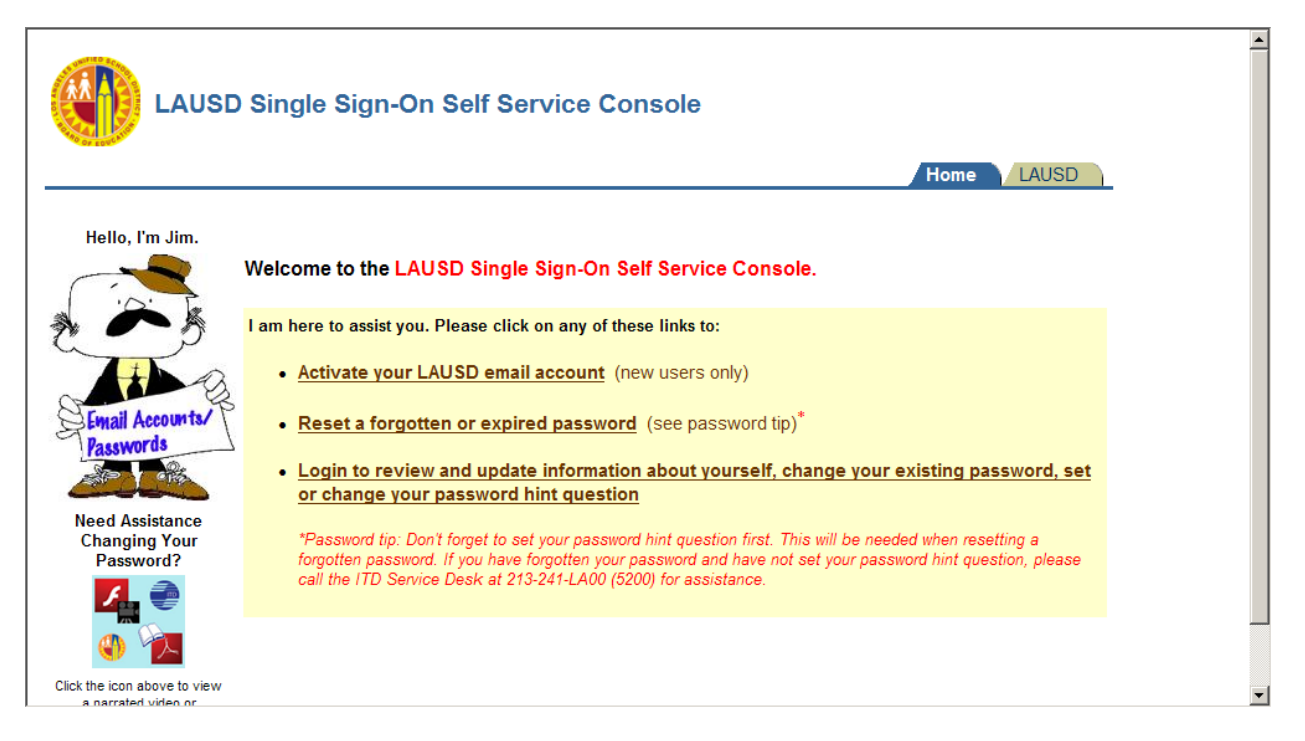

- 3. Choose the function you need to use
  - a. Activate your LAUSD account: if you have never activated your LAUSD email account you would choose this function.
  - b. **Reset a forgotten or Expired password**: if you have been notified that your password is due to expire or has expired you would choose this function.
  - c. **Login to Review and Update your information**: if you have changed work locations, or would like to change your password question choose this function to update your information.

| Account Information                                                                                         |                                                                                                    | Personal Information                                                          | change your       |
|----------------------------------------------------------------------------------------------------|----------------------------------------------------------------------------------------------------|-------------------------------------------------------------------------------|-------------------|
| LAUSD Usernam<br>Email Address<br>User Type                                                                 | e kim.goebel<br>kim.goebel@lausd.net<br>EMPLOYEE                                                                                                    | First Name KIMBERLY<br>Middle Name<br>Last Name GOEBEL<br>Employee Number     | password question |
| Work Location<br>Work Phone<br>Department<br>(84 char. max)<br>Notification<br>Preference<br>Office Address | Information    (213) 241 3388   Food Services A   Division, Admin. Y   Office 9th floor. cubicle 9-956-1   Address 333 S Beaudry Ave. 9th floor   City Los Angeles   Zip 90017   Submit Cancel | This is where you<br>would change the<br>work location, work<br>phone number. |                   |